## Transférer ses photos

(A partir d'un smartphone ou d'une tablette d'une clé USB ou d'un disque externe)

1° Munissez-vous de votre appareil (clé, smartphone etc...) de votre ordinateur et du câble adapté à votre appareil.

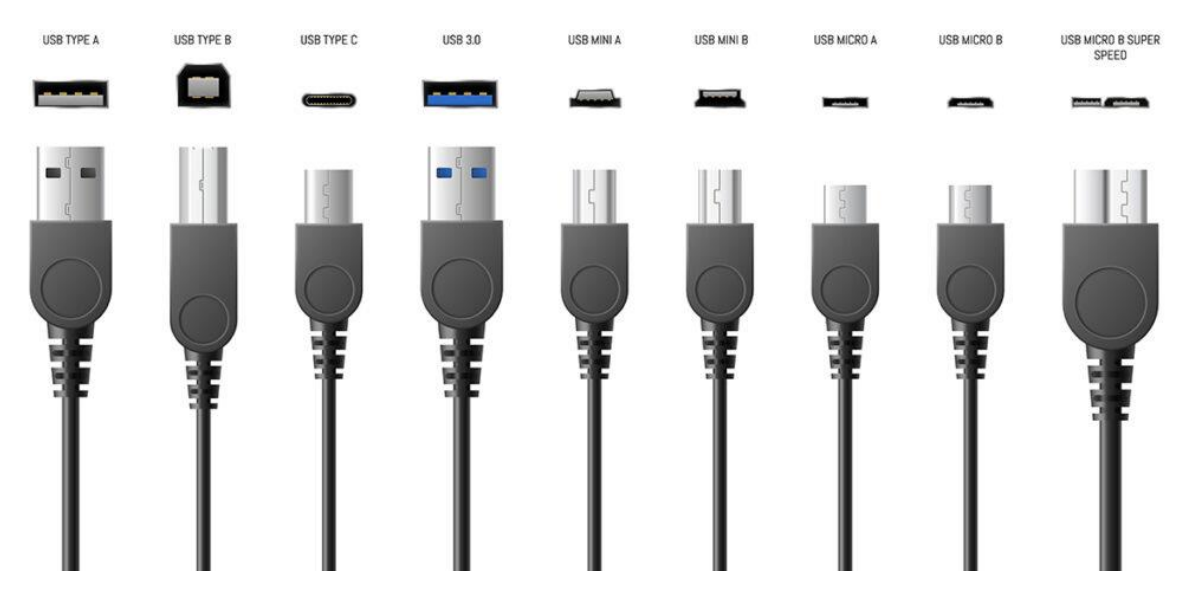

Notre PC sera relié grâce au port USB (type A), l'autre embout dépendra de votre périphérique

2° Une fois branché votre smartphone affichera un message sur l'écran avec plusieurs choix possible :

Pour transférer des photos préférer l'option « Transférer des photos (PTP) », en effet votre smartphone ne partagera que les dossiers contenant des images, ce qui sera plus facile pour les retrouver

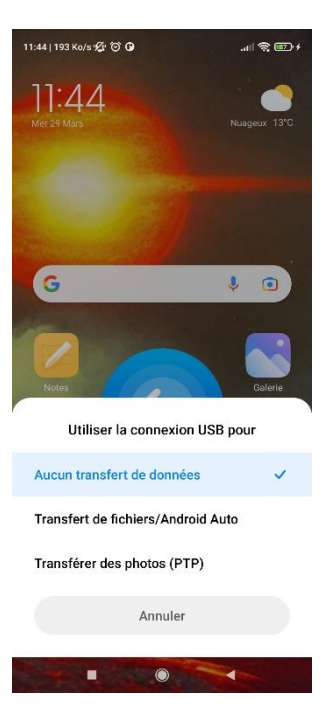

## 3° Ouvrez ensuite l'explorateur de fichier de votre ordinateur

Il est possible qu'il vous notifie le branchement de votre smartphone et qu'il vous propose d'« Ouvrir dans l'explorateur de fichier»

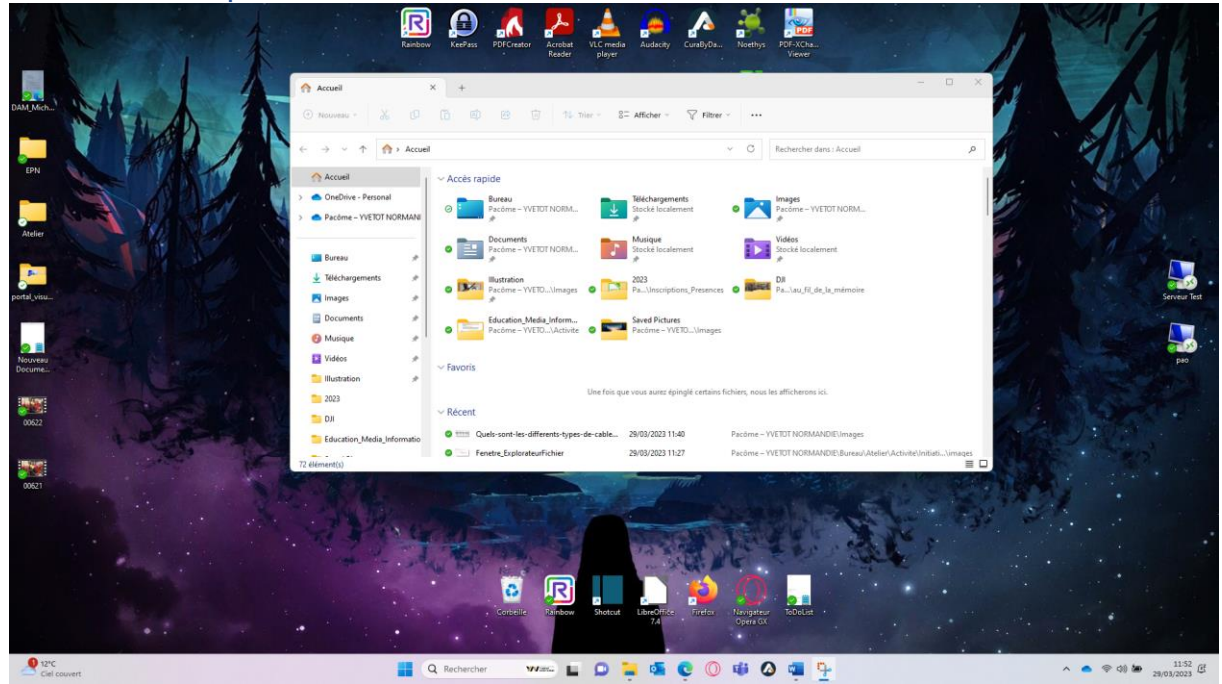

Cliquer ensuite sur « Ce PC » dans votre volet de navigation

| Ce PC                                            | x +                                                        | - 0 | $\times$ |
|--------------------------------------------------|------------------------------------------------------------|-----|----------|
| 🕀 Nouveau - 🔏 🕡                                  | ① ④ ※ ② 14 Ther - S⊐ Alficher                              |     |          |
| ← → ~ ↑ 📮 > Ce PC                                | <ul> <li>C</li> <li>Recharcher dans : Ce PC</li> </ul>     |     | ٩        |
| Accueil                                          | ~ Périphériques et lecteurs                                |     |          |
| OneDrive - Personal     Pacôme - YVETOT NORMANDI | Enclaire Mater 55 Deque food (C)<br>5 Enclaire sur 4/36 Ge |     |          |
| 🛄 Bureau 🥠                                       |                                                            |     |          |
|                                                  |                                                            |     |          |
| Documents                                        |                                                            |     |          |
| 🔁 Vidéos 🧃                                       |                                                            |     |          |
| 2023                                             |                                                            |     |          |
| DJI Education_Media_Information                  |                                                            |     |          |
| Saved Pictures                                   |                                                            |     |          |
| 👻 🛄 Ce PC                                        |                                                            |     |          |

## 4° Double cliquez sur le nom de votre appareil

Pour chaque dossier il vous faudra double cliquer pour accéder à son contenu (n'oublier pas la flèche pour revenir en arrière)

| Ki Redmi Note 95 X +                             | -                               | 0 | ×  |
|--------------------------------------------------|---------------------------------|---|----|
| ⊙ Nouversu *                                     |                                 |   |    |
|                                                  | lechercher dans : Redmi Note 95 |   | ,p |
| Accuel Espece de tacolage interne partagé        |                                 |   |    |
| >  OneDrive - Personal 27.7 Go libres sur 104 Go |                                 |   |    |
| >      A Pacóme - VYETOT NOBMANDIE               |                                 |   |    |

Il est possible que deux espaces de stockage soit présent si votre appareil contient une carte MicroSD par exemple.

| = Espace de stockage interne pi ×                                                    | +        |                                                                                                    |                |                                               |     |                                                            |       |                                                          |   |                                                          |     | - 0                                                     | $\times$ |
|--------------------------------------------------------------------------------------|----------|----------------------------------------------------------------------------------------------------|----------------|-----------------------------------------------|-----|------------------------------------------------------------|-------|----------------------------------------------------------|---|----------------------------------------------------------|-----|---------------------------------------------------------|----------|
| 🕀 Nouveau - 🐰 🗘                                                                      |          | 🕙 😢 🗊 치 Trier                                                                                                    | - 82           | Afficher 🗸 🚥                                  |     |                                                            |       |                                                          |   |                                                          |     |                                                         |          |
| $\leftarrow \rightarrow ~ \checkmark ~ \uparrow ~ = \rightarrow ~ Ce PC \rightarrow$ | Redmi N  | lote 95 > Espace de stockage interne p                                                                                                    | partagé        |                                               |     |                                                            |       |                                                          |   |                                                          | C   | Rechercher dans : Espace de stockage interne partagé    | Q        |
| Accuel     Contrine - Personal     Pecome - VVETOT NORMANDE                          |          | Сім                                                                                                    |                | Pictures                                      |     |                                                            |       |                                                          |   |                                                          |     |                                                         |          |
| 🔁 Camera 🛛 🗙                                                                         | +        |                                                                                                    |                |                                               |     |                                                            |       |                                                          |   |                                                          |     | - 0                                                     | ×        |
| 🕑 Nouveau - 🔏 🗊                                                                      |          | (1) (2) (1) The rest of the rest of the | - 82           | Afficher - ···                                |     |                                                            |       |                                                          |   |                                                          |     |                                                         |          |
| 6 3 x 1 3 (ePC)                                                                      | Redeni N | dete 95 ). Esnare de storkane interne e                                                                                                    | vartané v      | DCM > Camera                                  |     |                                                            |       |                                                          |   |                                                          | G   | Recharcher dans - Camera                                | 0        |
| 0 mm                                                                                 |          | and by a subset of heready second                                                                                                    | and the second |                                               |     | of 11 hours of                                             |       | 00 11 Paullaurated day                                   |   | 12 10 Luc - We station to Coint -                        |     |                                                         |          |
| > OneDrive - Personal                                                                |          | Raw                                                                                                    |                | Fichier PNG<br>71,2 Ko                        |     | Fichier PNG<br>57,9 Ko                                     | 5     | Fichier PNG<br>352 Ko                                    | 2 | x<br>Fichier PNG                                         | - 2 | Fichier PNG<br>313 Ko                                   |          |
| > 📥 Pacôme – YVETOT NORMANDIE                                                        |          | 20_10_Les_p'tits_ateliers_de_Saint_e<br>x<br>Fichier PNG                                                                                                    | •              | 21_10_JedisCuisine<br>Fichier PNG<br>297 Ko   | *** | 27_10_Les_p'tits_ateliers_de_Saint_e<br>*<br>Fichier PNG   |       | Atelier gourmand<br>Fichier PNG<br>178 Ko                |   | Batch cooking<br>Fichier PNG<br>175 Ko                   | AL. | Cuisine en famille<br>Fichier PNG<br>330 Ke             |          |
| E Bureau 🕜                                                                           |          | IMG_20210125_124303<br>Fichier JPG<br>5.04 Me                                                                                                    |                | IMG_20210207_170337<br>Fichier JPG<br>3.31 Mo |     | IMG_20210222_141104<br>Fichier JPG<br>4.13 Me              | N. AN | IMG_20210226_171613<br>Fichier JPG<br>7 92 Mo            |   | IMG_20210226_171617_1<br>Fichier JPG<br>8.66 Ma          |     | IMG_20210302_103845<br>Fichier JPG<br>4.45 Mo           |          |
| 🛓 Téléchargements 🧳                                                                  |          | IMG_20210303_151024                                                                                                    |                | IMG_20210304_151113                           |     | IMG_20210324_213704                                        |       | IMG_20210324_213707                                      |   | IMG_20210324_213755                                      |     | IMG_20210328_173829                                     |          |
| 🔁 Images 🖉                                                                           |          | 3,33 Mo                                                                                                    |                | 3,25 Mo                                       | _   | 1,04 Mo                                                    |       | 1,02 Mo                                                  | _ | 1,22 Mo                                                  |     | 4,60 Mo                                                 |          |
| Documents                                                                            |          | IMG_20210328_173832<br>Fichier JPG                                                                                                    |                | IMG_20210410_123108<br>Fichier JPG            |     | IMG_20210410_123228<br>Fichier IPG                         |       | IMG_20210417_083905<br>Fichier JPG<br>2.50 M             |   | IMG_20210429_165528<br>Fichier JPG                       | 1   | IMG_20210429_211951<br>Fichier JPG                      |          |
| Vidéos *                                                                             |          | IMG_20210518_085053<br>Fichier IPG                                                                                                    |                | IMG_20210603_090801<br>Fichier JPG            |     | IMG_20210607_175016<br>Fichier JPG                         |       | IMG_20210607_175022<br>Fichier JPG                       |   | IMG_20210607_190000<br>Fichier JPG                       |     | MG_20210611_122703<br>Fichier JPG                       |          |
| Bustration *<br>2023                                                                 |          | <ul> <li>5,48 Mo</li> <li>IMG_20210611_122723</li> <li>Fichier JPG</li> </ul>                                                                                                    |                | 7,09 Mo<br>IMG_20210611_122728<br>Fichier JPG |     | 4,08 Mo<br>IMG_20210611_122744<br>Fichier JPG              |       | 4,89 Mo<br>IMG_20210619_170650<br>Fichier JPG            |   | 4,33 Mo<br>IMG_20210619_170657<br>Fichier JPG            |     | 4,19 Mo<br>IMG_20210619_170700<br>Fichier JPG           |          |
| DR                                                                                   |          | 4.80 Me<br>IMG_20210619_170705<br>Fichier JPG                                                                                                    |                | 4,27 Mo<br>IMG_20210619_170719<br>Fichier JPG |     | 5,03 Mo<br>IMG_20210619_170728<br>Fichier JPG              |       | 6,18 Mo<br>IMG_20210624_100449<br>Fichier JPG            |   | 5,00 Me<br>IMG_20210703_141413<br>Fichier JPG            |     | 5,09 Mo<br>IMG_20210704_174923<br>Fichier JPG           |          |
| Saved Pictures                                                                       |          | MG_20210704_174927<br>Fichier IPG                                                                                                    |                | IMG_20210704_175019<br>Fichier JPG            |     | 2,23 Mio<br>IMG_20210704_175636<br>Fichier IPG<br>5 10 Mio |       | 9,38 MO<br>IMG_20210704_175651<br>Fichier JPG<br>5.78 Mo |   | MG_20210704_175712<br>Fichier IPG                        |     | 3,10 Mo<br>IMG_20210704_175715<br>Fichier JPG           |          |
| 🛩 💭 CePC                                                                             |          | IMG_20210704_175758<br>Fichier JPG                                                                                                    |                | IMG_20210704_175802<br>Fichier JPG            |     | IMG_20210704_175803<br>Fichier JPG                         |       | IMG_20210704_175827<br>Fichier JPG                       |   | IMG_20210704_175830<br>Fichier JPG                       |     | IMG_20210704_175832<br>Fichier JPG                      |          |
| > 늘 peda (ccyn.lan)<br>> alia Redmi Note 95                                          |          | IMG_20210704_175834<br>Fichier JPG                                                                                                    |                | IMG_20210704_175836<br>Fichier JPG            |     | IMG_20210704_175859<br>Fichier JPG                         |       | IMG_20210704_175901<br>Fichier JPG                       |   | IMG_20210704_175905<br>Fichier JPG                       |     | IMG_20210704_175907<br>Fichier JPG                      |          |
| Disque local (C:)     E Communication (G:)                                           |          | IMG_20210704_175909<br>Fichier JPG<br>2.76 Mo                                                                                                    |                | IMG_20210704_180002<br>Fichier JPG<br>4.24 Mo |     | IMG_20210704_180007<br>Fichier JPG<br>4.34 Mo              |       | IMG_20210704_180010<br>Fichier JPG<br>4.25 Mo            |   | 4,30 mm<br>IMG_20210704_180108<br>Fichier JPG<br>5.46 Me |     | Lar mo<br>IMG_20210704_180111<br>Fichier JPG<br>3.44 Mo |          |
| <ul> <li>COMMUN (Mt)</li> <li>experimenter (\\192,168.10.14)</li> </ul>              |          | IMG_20210704_180139<br>Fichier JPG<br>4.97 Mo                                                                                                    |                | IMG_20210704_180142<br>Fichier JPG<br>5.70 Mo |     | IMG_20210704_183252<br>Fichier JPG<br>5.66 Mo              |       | IMG_20210704_183257<br>Fichier JPG<br>5.58 Mo            |   | IMG_20210704_183302<br>Fichier JPG<br>5.89 Mo            |     | IMG_20210704_183306<br>Fichier JPG<br>5.95 Mo           |          |
| > 🏣 Réseau                                                                           |          | IMG_20210709_145911<br>Fichier JPG<br>3.37 Mo                                                                                                    |                | IMG_20210712_165352<br>Fichier JPG<br>10.9 Mo |     | IMG_20210721_223025<br>Fichier JPG<br>3.82 Mo              |       | IMG_20210721_223111<br>Fichier JPG<br>4.35 Mo            |   | IMG_20210721_223553<br>Fichier JPG<br>3.76 Me            |     | IMG_20210721_223615<br>Fichier JPG<br>3.63 Mo           |          |
|                                                                                      | X        | MG_20210722_214643<br>Fichier JPG                                                                                                    |                | IMG_20210723_043318<br>Fichier JPG            |     | IMG_20210728_133348<br>Fichier JPG                         |       | IMG_20210731_181632<br>Fichier JPG                       |   | IMG_20210731_181639<br>Fichier JPG                       |     | IMG_20210731_181654<br>Fichier /PG                      |          |

Une fois vos images trouvées, vous pouvez en sélectionner une ou plusieurs.

Pour une seule image : Placer votre curseur sur votre image et faite un clic gauche

Pour sélectionner plusieurs images :

| ( ex   |   | ÷.,( | ⊠" | ۵.) |
|--------|---|------|----|-----|
| 1<br>0 |   | 2    | 3  | 4   |
| ->     | A | Z    | E  | R   |
| 8      |   | 1    |    | F   |
| ¢ •    |   |      | ×  | c   |
|        |   |      |    |     |

SHIFT: Cliquer sur une première image, en appuyant sur cette touche du clavier et en cliquant sur une autre image, vous pourrez sélectionner tous les éléments qui se trouve entre ses deux sélections.

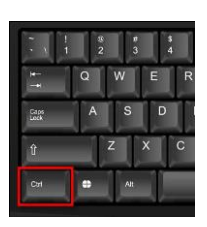

CTRL : Cliquer sur une image puis une autre en appuyant sur cette touche vous permet de sélectionner plusieurs éléments (et ceux à l'infini)

(Cliquer sur un élément déjà sélectionner aura l'effet inverse)

CTRL + A : Permet de sélectionner l'ensemble des fichiers présents à l'emplacement dans lequel on se trouve

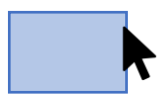

Souris : Cliquer, rester appuyer et glisser votre curseur, un rectangle de sélection apparaît. Relâcher une fois les éléments encadrés.

## 5° Faite un clic droit sur un élément sélectionner pour obtenir des options.

Les fonctionnalités que vous trouverez sont également présente dans le bandeau en haut de la fenêtre de l'explorateur de fichier (+Nouveau... Jusqu'à Faire pivoter...)

| Acch       For       Sol All All All All All All All All All A                                                                                                    | → ✓ ↑ ⇒ CePC >                                                              | Redmi No | ite 95 → Espace de stockage interne p                    | artagé → | DCIM > Camera >                                  |    |                                                          |        |                                                |                                                                | × C                  | Rechercher dans : Cam                         | era |
|----------------------------------------------------------------------------------------------------|-----------------------------------------------------------------------------|----------|----------------------------------------------------------|----------|--------------------------------------------------|----|----------------------------------------------------------|--------|------------------------------------------------|----------------------------------------------------------------|----------------------|-----------------------------------------------|-----|
| Refere - VTET HORMAND       Image: Product Product Pro | Accueil<br>OneDrive - Personal                                              |          | Raw                                                      |          | 04_11_LebaldesVampires<br>Fichier PNG<br>71,2 Ko |    | 05_11_JeuxSociete_AF<br>Fichier PNG<br>57.9 Ko           | 3      | 08_11_EtreParentsAdos<br>Fichier PNG<br>352 Ko | 13_10_Les_p'tits_ateliers_de_Saint_e<br>x<br>Fichier PNG       |                      | 14_10_JedisCuisine<br>Fichier PNG<br>313 Ko   |     |
| Bares         Image: Mode 2012 (2103)         Image: Mode 2012 (2103)                                                                                                    | Pacóme – YVETOT NORMANDIE                                                   | a pi     | 20_10_Les_p'tits_ateliers_de_Saint_e<br>x<br>Fichier PNG | - 8      | 21_10_JedisCuisine<br>Fichier PNG<br>297 Ko      | 10 | 27_10_Les_p'tits_ateliers_de_Saint_e<br>x<br>Fichier PNG |        | Atelier gourmand<br>Fichier PNG<br>178 Ko      | Batch cooking<br>Fichier PNG<br>175 Ko                         |                      | Cuisine en famille<br>Fichier PNG<br>330 Ko   |     |
| Nichogenetis         Mag 201001 (1910)         Mag 201001 (1910) <t< td=""><td>Bureau 📌</td><td></td><td>IMG_20210125_124303<br/>Fichier IPG<br/>5,04 Mo</td><td></td><td>IMG_20210207_170337<br/>Fichier JPG<br/>3,31 Mo</td><td></td><td>IMG_20210222_141104<br/>Fichier JPG<br/>4,13 Mo</td><td>10 FAR</td><td>IMG_20210226_171613<br/>Fichier JPG<br/>7,92 Mo</td><td>IMG_20210226_171617_1<br/>Fichier JPG<br/>8,66 Mo</td><td></td><td>IMG_20210302_103845<br/>Fichier /PG<br/>4,45 Mo</td><td></td></t<>                                                                                  | Bureau 📌                                                                    |          | IMG_20210125_124303<br>Fichier IPG<br>5,04 Mo            |          | IMG_20210207_170337<br>Fichier JPG<br>3,31 Mo    |    | IMG_20210222_141104<br>Fichier JPG<br>4,13 Mo            | 10 FAR | IMG_20210226_171613<br>Fichier JPG<br>7,92 Mo  | IMG_20210226_171617_1<br>Fichier JPG<br>8,66 Mo                |                      | IMG_20210302_103845<br>Fichier /PG<br>4,45 Mo |     |
| Decement:         Margin:         Margin:                                                                                                    | Teléchargements #<br>Images #                                               |          | IMG_20210303_151024<br>Fichier JPG<br>3:33 Mo            |          | IMG_20210304_151113<br>Fichier JPG<br>3,25 Mo    |    | IMG_20210324_213704<br>Fichier JPG<br>1,04 Mo            | *      | IMG_20210324_213707<br>Fichier JPG<br>1,02 Mo  | IMG_20210324_213755<br>Fichier JPG<br>1,22 Mo                  |                      | IMG_20210328_173829<br>Fichier JPG<br>4.60 Mo |     |
| Video     Mag 2021091 (1992)     Mag 2021091 (1992)                                                                                                    | Documents #                                                                 |          | IMG_20210328_173832<br>Fichier JPG<br>4,79 Mo            |          | IMG_20210410_123108<br>Fichier JPG<br>3,93 Mo    |    | IMG_20210410_123228<br>Fichier JPG<br>3,45 Mp            |        | IMG_20210417_083905<br>Fichier JPG<br>3,60 Mo  | IMG_20210429_165528<br>Fichier JPG<br>5.33 Mo                  | 1                    | IMG_20210429_211951<br>Fichier JPG            |     |
| Matteries         Mathematical         Mathematical <td>Vidéos 📌</td> <td></td> <td>IMG_20210518_085053<br/>Fichier JPG<br/>5.48 Mo</td> <td></td> <td>IMG_20210603_090801<br/>Fichier JPG<br/>7.09 Mo</td> <td></td> <td>IMG_20210607_175016<br/>Fichier JPG<br/>4.08 Mo</td> <td></td> <td>IMG_20210607_175022<br/>Fichier JPG<br/>4.89 Mo</td> <td>IMG_2021<br/>Fichier JPI<br/>4,33 Mo<br/>Choisir comme an</td> <td>hamp<br/>ière-plan di</td> <td>3<br/>u bureau</td> <td></td>                                                                                                    | Vidéos 📌                                                                    |          | IMG_20210518_085053<br>Fichier JPG<br>5.48 Mo            |          | IMG_20210603_090801<br>Fichier JPG<br>7.09 Mo    |    | IMG_20210607_175016<br>Fichier JPG<br>4.08 Mo            |        | IMG_20210607_175022<br>Fichier JPG<br>4.89 Mo  | IMG_2021<br>Fichier JPI<br>4,33 Mo<br>Choisir comme an         | hamp<br>ière-plan di | 3<br>u bureau                                 |     |
| DI         Mag 201011 17055         Mag 201011 77057         Mag 201011 77057         Mag 2010101 770577         Mag 201011 770577                                                                                                    | 2023                                                                        |          | IMG_20210611_122723<br>Fichier JPG<br>4.86 Mo            |          | IMG_20210511_122728<br>Fichier JPG<br>4.27 Mo    |    | IMG_20210611_122744<br>Fichier JPG<br>5.03 Mo            |        | IMG_20210619_170650<br>Fichier JPG<br>6.18 Mo  | IMG_2021 Imprimer<br>Fichier JPI Ajouter aux Favori<br>5.05 Mo | 5                    | 2                                             |     |
| Feder/Antique         MS_202109(17927)         MS_202109(17928)         MS_202109(17928) <td>DJI<br/>Education_Media_Information</td> <td></td> <td>IMG_20210619_170705<br/>Fichier JPG<br/>4 94 Mo</td> <td></td> <td>IMG_20210519_170719<br/>Fichier JPG<br/>4.77 Mo</td> <td></td> <td>IMG_20210619_170728<br/>Fichier JPG<br/>5.23 Mo</td> <td></td> <td>IMG_20210624_100449<br/>Fichier JPG<br/>9.38 Mo</td> <td>IMG_2021 Couper<br/>Fichier IP Copier<br/>7.14 Mo</td> <td></td> <td>3</td> <td></td>                                                                                                    | DJI<br>Education_Media_Information                                          |          | IMG_20210619_170705<br>Fichier JPG<br>4 94 Mo            |          | IMG_20210519_170719<br>Fichier JPG<br>4.77 Mo    |    | IMG_20210619_170728<br>Fichier JPG<br>5.23 Mo            |        | IMG_20210624_100449<br>Fichier JPG<br>9.38 Mo  | IMG_2021 Couper<br>Fichier IP Copier<br>7.14 Mo                |                      | 3                                             |     |
| C + C         M 3,201004,17927         M 3,201004,17927         M 3,201004,12977         M 3,201004,12977 <thm 3,201004,12977<="" th=""> <thm 3,201004,12977<="" th=""></thm></thm>                                                                                                    | FichePratique                                                               |          | IMG_20210704_174927<br>Fichier JPG<br>5.39 Mo            |          | IMG_20210704_175019<br>Fichier JPG<br>4.68 Mo    |    | IMG_20210704_175636<br>Fichier JPG<br>5.30 Mo            |        | IMG_20210704_175651<br>Fichier JPG<br>5.39 Mo  | IMG_2021<br>Fichier IPI Propriétés<br>4.42 Mo                  |                      | 5                                             |     |
| Part (System)         MG (20107M, 17984)         MG (20107M, 17964)         MG (20107M, 17964)         MG (20107M,                                                                                                    | CePC                                                                        |          | IMG_20210704_175758<br>Fichier JPG<br>4.26 Mo            |          | IMG_20210704_175802<br>Fichtier 3PG<br>2,71 Mo   |    | IMG_20210704_175803<br>Fichier JPG<br>2,70 Mo            |        | IMG_20210704_175827<br>Fichier JPG<br>4,88 Mo  | IMG_20210704_175830<br>Fichier JPG<br>4.85 Mo                  |                      | IMG_20210704_175832<br>Fichier JPG<br>4.82 Mo |     |
| Experts         Mag.2010704,10300         Mag.2010704,10300         Mag.2010704,10400         Mag.2010704,10400         Mag                                                                                                    | peda (ccyn.lan)<br>Redmi Note 95                                            |          | IMG_20210704_175834<br>Fichier IPG<br>4,70 Mo            |          | IMG_20210704_175836<br>Fichier JPG<br>4,65 Mo    |    | IMG_20210704_175859<br>Fichier JPG<br>2.65 Mo            |        | IMG_20210704_175901<br>Fichier JPG<br>2,71 Mo  | IMG_20210704_175905<br>Fichier JPG<br>2,58 Mo                  |                      | IMG_20210704_175907<br>Fichier JPG<br>2,87 Mo |     |
| (communication (6)         Md 2,2017094 (3012)         Md 2,2017094 (3012)         Md 2,201704 (3012)         Md 2,201704 (3012)         Md                                                                                                    | <ul> <li>Espace de stockage interne p</li> <li>Disque local (C:)</li> </ul> |          | IMG_20210704_175909<br>Fichier JPG<br>2.76 Mo            |          | IMG_20210704_180002<br>Fichier JPG<br>4.24 Mo    |    | IMG_20210704_180007<br>Fichier JPG<br>4.34 Mo            |        | IMG_20210704_180010<br>Fichier JPG<br>4.25 Mo  | IMG_20210704_180108<br>Fichier JPG<br>5.45 Mo                  |                      | IMG_20210704_180111<br>Fichier JPG<br>5.44 Mo |     |
| pscome/hurd (1/192.188.18.14)         m6_20210702_145911         m6_20210702_122811         m6_20210702_1228111         m6_20210702_122811         m6_20210702_122811         m6_20210702_122811         m6_20210702_122811         m6_20210702_122811         m6_20210702_122811         m6_20210702_122811         m6_20210702_122811         m6_20210702_122811         m6_20210702_118162         m6_20210702_118162                                                                                                    | Communication (G:)                                                          |          | IMG_20210704_180139<br>Fichier JPG<br>4.97 Mo            |          | IMG_20210704_180142<br>Fichier JPG<br>5.70 Mo    |    | IMG_20210704_183252<br>Fichier JPG<br>5.66 Mo            |        | IMG_20210704_183257<br>Fichier JPG<br>5.58 Mo  | IMG_20210704_183302<br>Fichier JPG<br>5.89 Mo                  |                      | IMG_20210704_183306<br>Fichier JPG<br>5.95 Mo |     |
| Mid         Addy 2010722,214443         Mid         Mid         Add 1010721,13344         Mid         Mid <t< td=""><td>pacome.hurot (\\192.168.10.14</td><td></td><td>IMG_20210709_145911<br/>Fichier JPG<br/>3.37 Mo</td><td></td><td>IMG_20210712_165352<br/>Fichier JPG<br/>10.9 Mo</td><td></td><td>IMG_20210721_223025<br/>Fichier JPG<br/>3.82 Mo</td><td></td><td>IMG_20210721_223111<br/>Fichier.JPG<br/>4.35 Mo</td><td>IMG_20210721_223553<br/>Fichier JPG<br/>3.76 Mo</td><td></td><td>IMG_20210721_223615<br/>Fichier JPG<br/>3.63 Mo</td><td></td></t<>                                                                                                    | pacome.hurot (\\192.168.10.14                                               |          | IMG_20210709_145911<br>Fichier JPG<br>3.37 Mo            |          | IMG_20210712_165352<br>Fichier JPG<br>10.9 Mo    |    | IMG_20210721_223025<br>Fichier JPG<br>3.82 Mo            |        | IMG_20210721_223111<br>Fichier.JPG<br>4.35 Mo  | IMG_20210721_223553<br>Fichier JPG<br>3.76 Mo                  |                      | IMG_20210721_223615<br>Fichier JPG<br>3.63 Mo |     |
|                                                                                                    | Keseau                                                                      | 1×       | IMG_20210722_214643<br>Fichier JPG<br>13.0 Mo            |          | IMG_20210723_043318<br>Fichier JPG<br>917 Ko     |    | IMG_20210728_133348<br>Fichier JPG<br>4 90 Mo            |        | IMG_20210731_181632<br>Fichier JPG<br>5.00 Mo  | IMG_20210731_181639<br>Fichier JPG<br>4.79 Mo                  |                      | IMG_20210731_181654<br>Fichier JPG<br>4.23 Mo |     |

L'option qui nous intéresse ici est la fonction COPIER ou COUPER

COPIER : Permet à l'ordinateur de garder en mémoire les fichiers sélectionner en attente d'une autre fonction (COLLER)

COUPER : Permettra de déplacer et non de faire une copie des éléments sélectionner

Préférer utiliser la fonctionnalité COPIER moins risquer que la fonction COUPER en cas d'erreur lors du transfert. Il sera toujours temps de supprimer les fichiers dans le dossier originel plus tard.

6°Rendez-vous dans le dossier que vous choisirez pour stocker les images de votre téléphone.

J'ai choisi pour ma part de créer un dossier spécifique à ma sauvegarde, sobrement appeler... « Sauvegarde », soyez aussi précis que possible dans le nommage de vos dossiers.

Utiliser le volet de navigation a gauche de l'explorateur de fichier afin de vous rendre dans un dossier adapté puis créer un sous dossier à l'aide du bouton « + Nouveau »

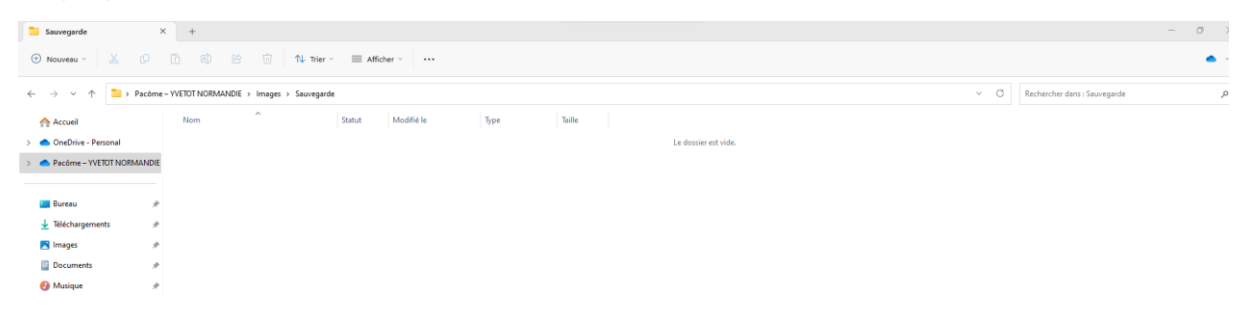

[î]

Faite ensuite un simple clic droit et cherche l'option « COLLER » ou l'icône suivante :